# dPack

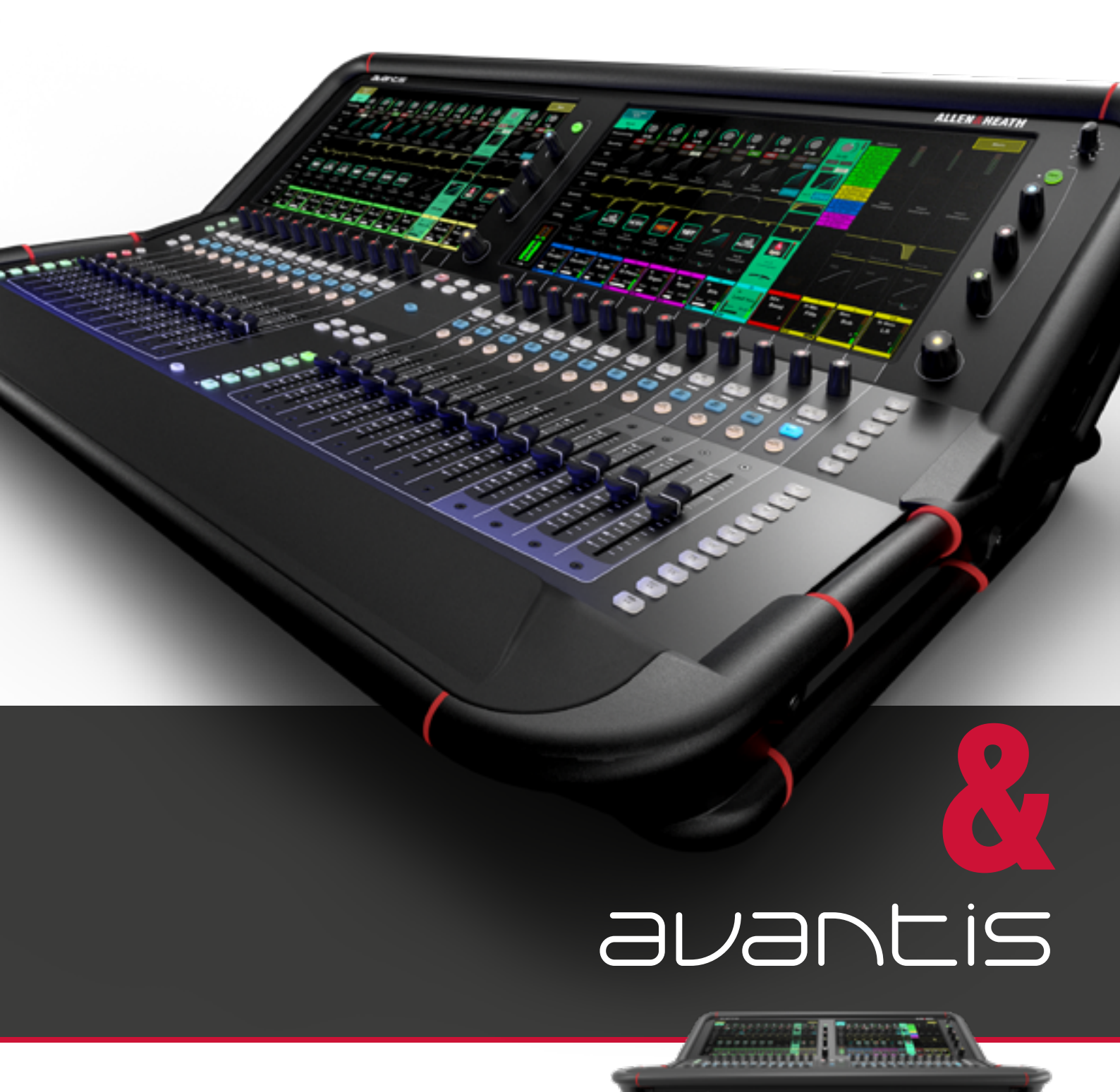

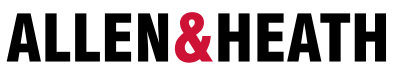

## dPack Coupon Code and Activation

Thanks for purchasing an Avantis and a dPack upgrade.

You should now have received your 12-character voucher code.

Here's how to redeem your dPack voucher code and activate your upgrade:

- 1. Visit allen-heath.com/avantis and ensure you have downloaded and installed the latest firmware on your Avantis
- 2. Go to shop.allen-heath.com, select the Avantis dPack product and add it to your Shopping Cart.
- 3. Click on 'Shopping Cart' in the top right menu bar
- Click on 'Use Coupon Code' and enter your code as supplied then click 'Apply Coupon'
- 5. Click 'Checkout' and complete the checkout process.
- Once you've completed checkout, go to your Account Downloads page My Account > Downloads
- 7. Follow the instructions on screen to generate your dPack upgrade key and enter it in to your console.

If you experience any difficulties, please contact Allen & Heath Support by emailing -

# Gutscheincode und Aktivierungsanleitung für das dPack Add-On

Vielen Dank für den Kauf eines Avantis inklusive dPack-Upgrade.

Sie haben einen 12-stelligen Gutscheincode erhalten.

Die folgende Anleitung beschreibt, wie Sie Ihren dPack-Gutschein einlösen und Ihr Upgrade aktivieren können:

- 1. Rufen Sie die Webadresse www.allen-heath.com/avantis auf und vergewissern Sie sich, dass Sie die aktuelle Firmware für Ihren Atlantis heruntergeladen und installiert haben.
- 2. Geben Sie die Webadresse https://shop.allen-heath.com in die Adresszeile Ihres Browsers ein, klicken Sie auf 'AVANTIS ADD-ONS' und wählen Sie das Avantis dPack, um es in den Shopping Cart zu legen.
- 3. Klicken Sie auf 'Shopping Cart' in der oberen rechten Menüleiste.
- 4. Klicken Sie auf 'Use Coupon Code' und geben Sie Ihren Gutscheincode ein. Anschließend klicken Sie auf 'Apply Coupon'.
- 5. Klicken Sie auf 'Checkout' und schließen Sie den Kaufvorgang ab.
- Nach dem Abschluss des Kaufs rufen Sie die Download-Seite Ihres Kundenkontos auf – My Account > Downloads
- Folgen Sie der Anleitung auf dem Bildschirm, die beschreibt, wie Sie den Upgrade-Key f
  ür das dPack Add-On generieren und in Ihre Konsole eingeben.

Sollten während der Einlösung oder Aktivierung Probleme auftreten, wenden Sie sich bitte an den Allen & Heath Support unter der E-Mail-Adresse -

#### Code et activation du code promo dPack

Merci pour votre achat d'une mise à niveau Avantis et dPack.

Vous devriez maintenant avoir reçu votre code promo à 12 caractères.

Voici comment utiliser votre code promo dPack et activer votre mise à niveau :

- 1. Rendez-vous sur allen-heath.com/avantis et assurez-vous d'avoir téléchargé et installé le micrologiciel le plus récent votre Avantis
- 2. Rendez-vous sur shop.allen-heath.com, sélectionnez le produit dPack Avantis et ajoutez-le à votre panier.
- 3. Cliquez sur « Shopping Cart » dans la barre de menu située en haut à droite
- Cliquez sur « Use Coupon Code » et saisissez le code indiqué puis cliquez sur « Apply Coupon »
- 5. Cliquez sur Cliquez sur « Checkout » et procédez au paiement.
- Une fois que vous avez procédé au paiement, rendez-vous sur la page Téléchargements dans votre Compte – Mon Compte > Téléchargements (My Account > Downloads)
- 7. Suivez les instructions qui s'affichent à l'écran pour générer votre clé de mise à niveau dPack et saisissez-la sur votre tableau de bord.

Si vous rencontrez des difficultés, veuillez contacter le service assistance de Allen & Heath par e-mail à l'adresse :

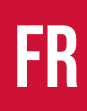

## Código y activación de cupón de dPack

Gracias por comprar Avantis y una mejora de dPack.

Ahora debería recibir su código promocional de 12 caracteres.

Le explicamos cómo canjear su código promocional de dPack y activar su mejora:

- 1. Visite allen-heath.com/avantis y asegúrese de que ha descargado e instalado el firmware más reciente en su Avantis
- 2. Vaya a shop.allen-heath.com, seleccione el producto dPack de Avantis y añádalo a su carrito de la compra.
- 3. Haga clic en «Shopping Cart» en la barra de menú arriba a la derecha
- 4. Haga clic en «Use Coupon Code» e introduzca su código, a continuación, haga clic en «Apply Coupon»
- 5. Haga clic en «Checkout» para finalizar el proceso.
- Una vez realizado, vaya a la página Descargas de la cuenta Mi cuenta > Descargas (My Account > Downloads)
- 7. Siga las instrucciones en la pantalla y genere su clave mejora de dPack e introdúzcala en su consola.

Si experimenta alguna dificultad, contacte con Atención al cliente de Allen & Heath Support escribiendo un correo electrónico a:

## Código do cupão e ativação do dPack

Obrigado por adquirir um produto Avantis e uma atualização de dPack.

Já deve ter recebido o seu código de voucher de 12 caracteres.

Eis como utilizar o código de voucher dPack para ativar a sua atualização:

- 1. Visite allen-heath.com/avantis e assegure que transferiu e instalou o firmware mais recente no seu produto Avantis
- 2. Aceda a shop.allen-heath.com, selecione o produto Avantis dPack e adicione-o ao seu carrinho de compras.
- 3. Clique em 'Shopping Cart' (Carrinho de compras) na barra de menu superior direita
- Clique em 'Use Coupon Code' (Utilizar código de cupão) e insira o código fornecido – em seguida, clique em 'Apply Coupon' (Aplicar cupão)
- 5. Clique em 'Checkout' (Concluir compra) e conclua o processo de compra.
- Após concluir a compra, aceda à página Account Downloads (Transferências da conta) – My Account (A minha conta) > Downloads (Transferências)
- 7. Siga as instruções no ecrã para gerar a chave de atualização de dPack e insira-a na sua consola.

Se tiver alguma dificuldade, contacte a equipa de apoio da Allen & Heath por e-mail -

#### Codice coupon dPack e attivazione

Ti ringraziamo per aver acquistato un prodotto Avantis e un aggiornamento a dPack.

Dovresti aver già ricevuto il tuo codice voucher a 12 caratteri.

Ecco come richiedere il tuo codice voucher dPack e attivare l'aggiornamento:

- 1. Visita il sito allen-heath.com/avantis e verifica di aver scaricato e installato il firmware più recente sul tuo Avantis
- 2. Entra in shop.allen-heath.com, seleziona il prodotto dPack di Avantis e aggiungilo al carrello.
- 3. Fai clic su "Shopping Cart " nella barra del menu in alto a destra
- 4. Fai clic su "Use Coupon Code " e inserisci il codice così come ti è stato fornito, quindi fai clic su "Apply Coupon "
- 5. Fai clic su "Pagamento" e completa la procedura di pagamento.
- Una volta completato il pagamento, entra nella pagina Download dell'account - Il mio account > Download (My Account > Downloads)
- 7. Segui le istruzioni riportate sullo schermo per generare il codice per il tuo aggiornamento a dPack e inseriscilo nella tua console.

In caso di problemi, contatta il servizio di assistenza di Allen & Heath scrivendo a

#### Купон и активация dPack

Благодарим Вас за покупку Avantis и апгрейда dPack.

Вы уже должны были получить Ваш код ваучера из 12 символов.

Далее приведены инструкции о том, как воспользоваться ваучером dPack и активировать апгрейд:

- 1. Зайдите на allen-heath.com/avantis; убедитесь, что у Вас скачана и установлена последняя версия ПО на Ваш Avantis
- 2. Зайдите на shop.allen-heath.com, выберите продукт Avantis dPack и добавьте в "Корзину"
- 3. Нажмите на "Shopping Cart " в правой верхней строке меню
- 4. Нажмите на "Use Coupon Code " и введите предоставленный код затем нажмите на "Apply Coupon"
- 5. Нажмите на "Checkout"
- 6. Разместив заказ, перейдите на страницу "Загрузки учетной записи" "Моя учетная запись" > "Загрузки" (My Account > Downloads)
- 7. Следуйте инструкциям на экране, чтобы получить ключ для апгрейда dPack, и введите его на своей приставке.

В случае каких-либо проблем обратитесь в Службу поддержки Allen & Heath по электронному адресу:

#### dPack 升级码和激活

感谢您购买Avantis和dPack升级。

您现在应该已经收到了12位的升级码。

请您遵循以下步骤兑换dPack升级码,并激活升级:

- 1. 前往allen-heath.com/avantis,并确保您已经为您的Avantis下载和安装了 最新版本的固件
- 2. 前往shop.allen-heath.com,选择Avantis dPack产品,并加入您的购物车。
- 3. 点击菜单栏右上方的"Shopping Cart"
- 4. 点击"Use Coupon Code"并输入您收到的升级码,然后点击"Apply Coupon"
- 5. 点击"Checkout",完成付款流程。
- 6. 您在完成付款后,请前往账户下载页面:我的账户>下载 (My Account > Downloads)
- 7. 根据屏幕上的说明,生成您的dPack升级密钥,并输入到您的调音台中。

如果您需要任何帮助,请联系Allen&Heath支持,发送邮件至: